## Vade-mecum numérique pour les enseignants

## Webmail:

L'adresse @ac-creteil.fr est votre adresse professionnelle, c'est par ce biais que la circonscription communique avec vous. Voici un pas à pas pour transférer vos courriers sur votre messagerie habituelle.

1- Connectez- vous sur webmail : <u>http://webmel.ac-creteil.fr/</u>

Utilisez vos identifiants.

Par défaut, pour Pierre Duran :

Nom d'utilsateur : pduran

Mot de passe : votre NUMEN (si vous ne l'avez pas modifié).

|                                                                                                    | Messagerie de l'Académie de Créteil                                                                                                    |
|----------------------------------------------------------------------------------------------------|----------------------------------------------------------------------------------------------------|
| Aujourd'hui, notre Webmel académique se renouvelle :<br>• Plus simple<br>• Plus ergonomique                                                             | Nom d'utilisateur :<br>Mot de passe :<br>Connexion<br>» Réinitaliser son mot de passe oublié                                                                                                    |
| Carnet d'adresses intégré : personnel et académique     Agenda partageable     Amélioration des principales fonctionnalités     Documentation détaillée | <ul> <li>» Changer son mot de passe</li> <li>» Connaitre son identifiant</li> <li>» Charte d'utilisation de la messagerie</li> <li>Copyright © 2010, Oracle et/ou ses affiliés. Tous droits réservés.</li> </ul> |

2 - Cliquer sur l'onglet option.

| Académie de Créteil |                                                                             | Bienvenue                   |                  | Aide Déconnexion      |
|---------------------|-----------------------------------------------------------------------------|-----------------------------|------------------|-----------------------|
| Z4 👒 🛥 📭            | Boîte de récep                                                              |                             |                  |                       |
| 👔 Messagerie        | 🔹 Relever le courrier 🛛 Ecrire 💭 Répondre 🛩 🗔 Transférer 🛩 💨 Déple          | icer 👻 🚔 Imprimer 🛛 🛞 Suppr | imer             | Y Objet ou expéditeur |
| 1. Or / O           | 🔲 🗧 🖉 Objet                                                                 | De                          | Date             | 🔺 Taille ! 🏴          |
| @ac-creteil.fr      | <ul> <li>New In Despress par compression institutes</li> </ul>              | Las ferdanariaux - Niles -  | 1010010-10-07    | 42ko                  |
| Boîte de réception  | Column diversion Windows, 5113                                              | secondary contact it        | 2012010-10-10-00 | 8ko                   |
| Corbeille           | <ul> <li>Las reconsulta do año #Classe?*CB</li> </ul>                       | certain@classefice.1        | 2010010-00.22.21 | 22ko                  |
| Envoyé              | Munice de directore c'hole                                                  | Annia Caliment              | 20100110-00.07   | 5ko                   |
| Brouillons          | <ul> <li>// PERSONAL CONTEX, And in management interaction in an</li> </ul> | . NE PAG REPORTED - IN.     | 2010011-0112     | 23ko                  |
| Deleted Messages    | Eh Server Anduator rationals (Pile (8))                                     | EX berge bentlarid          | 2010010-10.04    | 86ko                  |
| Drafts              | (fame start)                                                                | EX faces facetarat          | 2012/10/10 10:40 | 42ko                  |
| Envoy               | <ul> <li>préservé@preit.com a partiagé un agentis avec risus</li> </ul>     | profesent@genal.com         | 201203-10-00-00  | 7ko                   |
| Junk                |                                                                             |                             |                  |                       |
|                     | Cliquer sur l'onglet Options                                                |                             |                  |                       |
| Calendrier          |                                                                             |                             |                  |                       |
| Options             |                                                                             |                             |                  |                       |

3 - Cliquer sur transfert et indiquer votre adresse personnelle.

| Académie de Créteil                                                                                                    | Bienvenue                                                                                |
|----------------------------------------------------------------------------------------------------|------------------------------------------------------------------------------------------|
| 👰 👒 👒 📭                                                                                                    | Transfert                                                                                |
| Copulans     Coloal     Genéral     Modifier le mot de passe     Messagerie     Général     Général     Présentation     Compte local     Compte local     Compte local     Compte local     Compte local     Compte local | Activer le transfert automatique<br>✓ Activer le transfert automatique<br>Transférer à : |
| <ul> <li>Calendrier</li> <li>Général</li> <li>Evénements</li> <li>Notifications</li> </ul>                                                                                                    | Enregistrer                                                                              |
| Calendrier                                                                                                    |                                                                                          |
| Carnet d'adresses                                                                                                    | Enregistrer les préférences d'unuler                                                     |
| I Options                                                                                                    |                                                                                          |

## Logiciels utiles :

OpenOffice : https://www.openoffice.org/fr/

Libre Office : <u>https://fr.libreoffice.org/download/libreoffice-stable/</u> Ne pas oublier de télécharger le pack de langue.

Adobe Reader : <u>https://get.adobe.com/fr/reader/</u>

## Antivirus

L'Éducation Nationale a noué un partenariat avec *TrendMicro* afin de vous permettre d'obtenir un antivirus complet (PC ou mac) : <u>http://edu.trendmicro.fr/</u>

| É                                                                                                    |
|----------------------------------------------------------------------------------------------------|
| TREND MICRO INTERNET SECURITY         Une suite de sécurité légère offrant en plus de la protection, le contrôle parental afin de partager en famille l'utilisation de votre netbook         Grâce à Trend Micro Internet Security, vous pouvez bénéficier d'une protection familiale de votre netbook. Profitez d'une sécurité convisiale et éprouvée vous assurant, à vous et votre familie, une protection optimale contre les cybercriminels et les contenus inappropriés, et ce, 24 heures sur 24 et 7 jours sur 7, tout en vous laissant la liberté de naviguer sur le Web et d'affectuer des achats en ligne.         Pour télécharger votre copie de TREND MICRO INTERNET SECURITY, veuillez saisir votre adresse Email Professionnel. |
| Email Professionnel : Inscription                                                                                                    |
|                                                                                                    |

• L'Education Nationale a également noué un partenariat avec *Microsoft* afin de vous permettre d'obtenir *Microsoft Office 2016* (PC ou Mac) pour environ 17 €. Cliquer sur le lien :

https://groupelogiciel.onthehub.com/WebStore/ProductsByMajorVersionList.aspx

- Choisissez Education Nationale, puis, dans la nouvelle page Créteil.

| Utiliser une des sélections proposées:                       | 🎽 Choisissez votre guichet d'authentifi                                                                                                    | cation  |
|--------------------------------------------------------------|----------------------------------------------------------------------------------------------------|---------|
| Education Nationale<br>- accès acadé                         |                                                                                                    |         |
| Du saisir le nom de votre organisation                       | Academie Creteil                                                                                                    | Valider |
| Education Nationale Continuer                                | ٩ -                                                                                                    |         |
| D Education Nationale - accès académies et<br>administration | Academie Aix Marseille<br>Academie Amiens<br>Academie Besancon<br>Academie Bordeaux<br>Academie Caen<br>Academie Clermont<br>Academie Corse |         |
|                                                              | Academie Creteil                                                                                                    |         |
|                                                              | Academie Dijon                                                                                                    |         |
|                                                              | Academie GLIII EN                                                                                                    |         |

- Puis identifiez-vous :

| accédez à vos applications   |
|------------------------------|
| Authentification             |
| Identifiant XXXXXXXX         |
| Mot de Passe ou Passcode OTP |
| Valider                      |
|                              |

- Enfin, choisissez votre version.

| Recherche de produit                                   |                                                |                                                 |                     | Q         |
|--------------------------------------------------------|------------------------------------------------|-------------------------------------------------|---------------------|-----------|
| Faculty/Staff                                          |                                                |                                                 |                     |           |
| Microsoft Autres Logi                                  | ciels                                          |                                                 |                     |           |
|                                                        |                                                |                                                 |                     | Microsoft |
| Les prix sont indiqués hor                             | s taxes, la T.V.A. sera ajouté                 | e au prix final.                                |                     |           |
|                                                        |                                                |                                                 |                     |           |
| Microsoft<br>Office<br>Home & Basiness<br>2006 for Mac | Microsoft<br>Office<br>Professional Plan<br>20 | Professional Plan<br>2013<br>Office<br>Moreault |                     |           |
| Office for Mac 2016                                    | Office 2016                                    | Office 2013                                     | Office for Mac 2011 |           |

• Il est également possible d'obtenir *Microsoft Office 365,* gratuitement, en suivant le lien : <u>https://products.office.com/fr-fr/student/office-in-education</u>

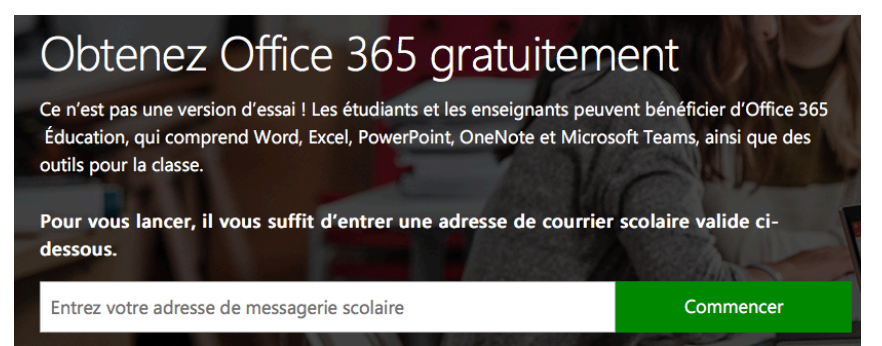

Circonscription de Sevran